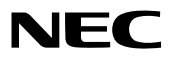

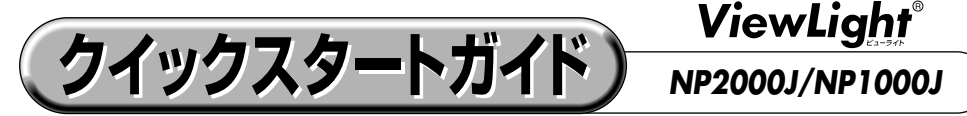

●この「クイックスタートガイド」では、プロジェクター(本機)の基本的な操作方法をパソコンとの接続を例にして説明しています。詳しい説明は、「取扱説明書」をご覧ください。
●本機を使用する前に、「取扱説明書」の冒頭に記載している"安全上の注意事項"を必ずお読みください。

(※NP2000J/NP1000Jは、日本国内向けモデルです)

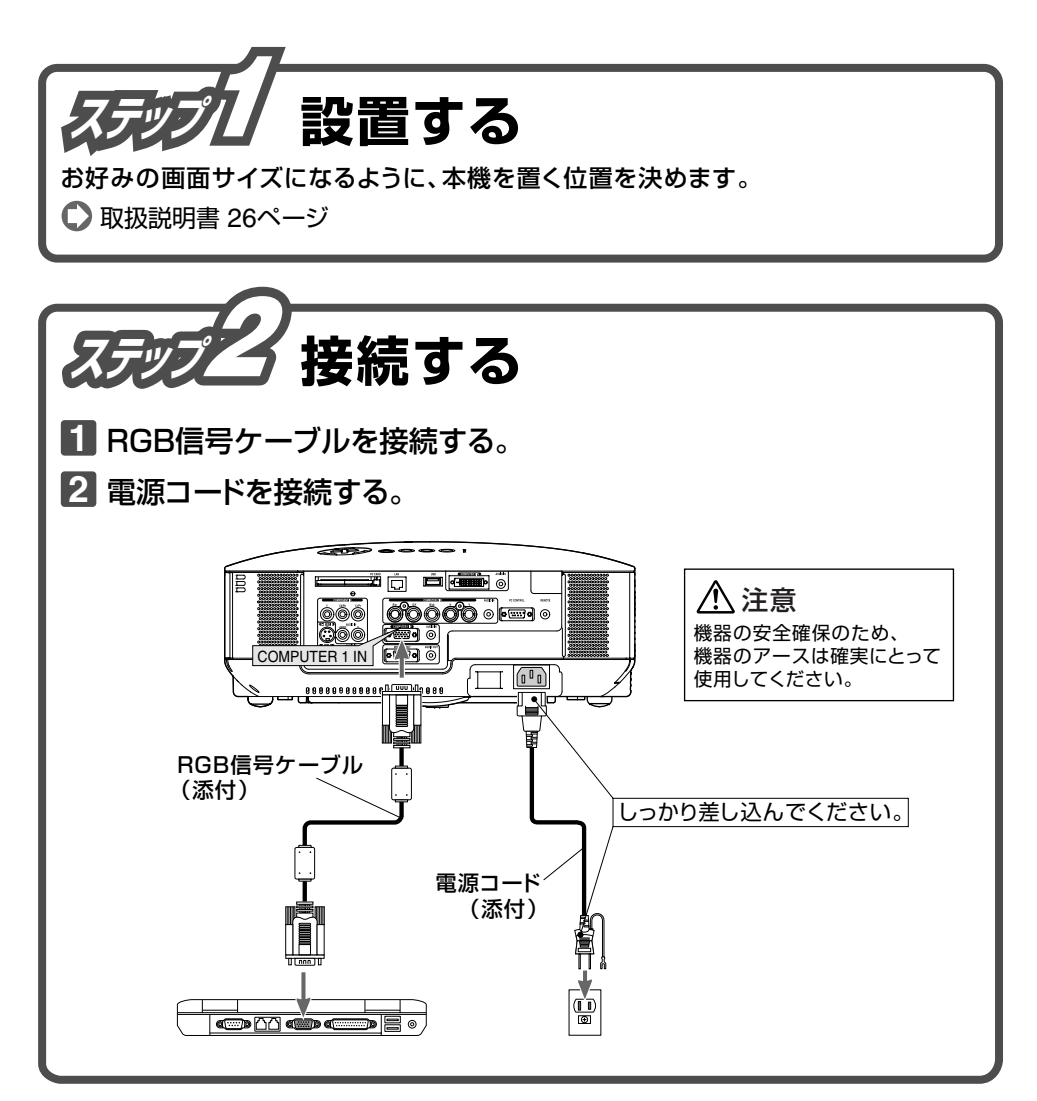

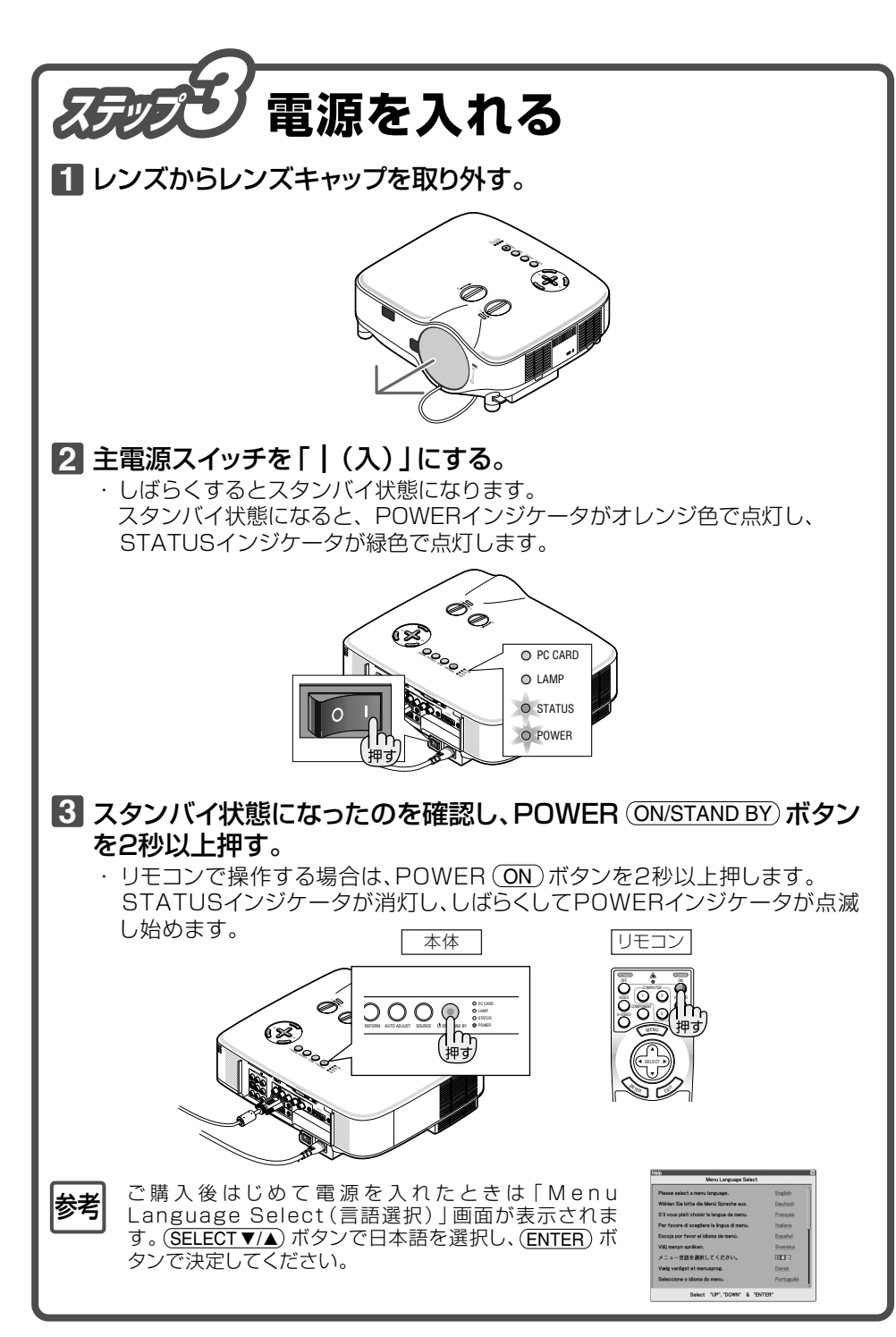

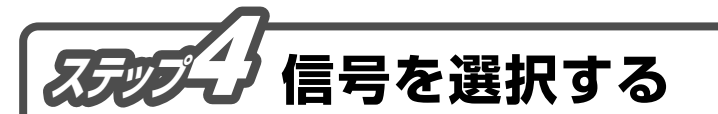

## 本機に接続しているパソコンの電源を入れ、SOURCE ボタンを1秒 以上押す。

・リモコンで操作する場合は、(COMPUTER 1)ボタンを押します。

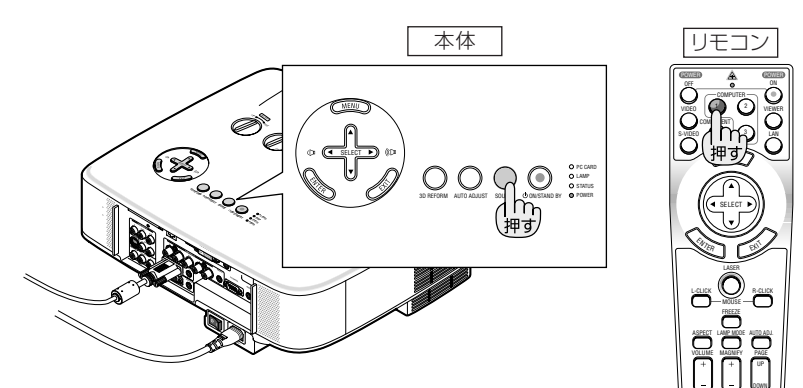

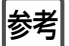

ノートパソコンの画面がうまく投写できない場合

ノートパソコンの外部出力(モニタ出力)設定を外部に切り替えてください。 ・Windowsの場合はファンクションキーを使います。 [Fn] キーを押したまま(\_//□)などの絵表示や(LCD/VGA)の表示がある ファンクションキーを押すと切り替わります。しばらく(プロジェクターが認識する)

時間)すると投写されます。 【パソコンメーカとキー操作の例】

| (Fn) + (F3)  | NEC, Panasonic, GATEWAY, SOTEC |
|--------------|--------------------------------|
| (Fn) + (F4)  | HP                             |
| (Fn) + (F5)  | TOSHIBA、SHARP、MITSUBISHI       |
| (Fn) + (F7)  | SONY、IBM、HITACHI               |
| (Fn) + (F8)  | DELL、EPSON                     |
| (Fn) + (F10) | FUJITSU                        |

※詳しい操作は、お使いのパソコンの取扱説明書をご覧ください。

## ●画面の端が切れている場合

パソコンの画面を投写したときに、画面の端が切れていたり、映りが悪いときは、 (AUTO ADJ.)ボタンを押して自動調整を行ってください。

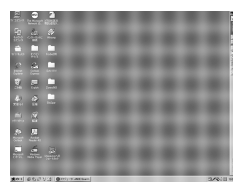

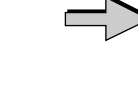

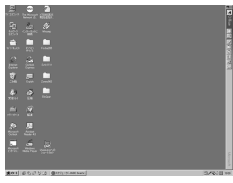

【映りが悪い画面例】

【自動調整後の画面例】

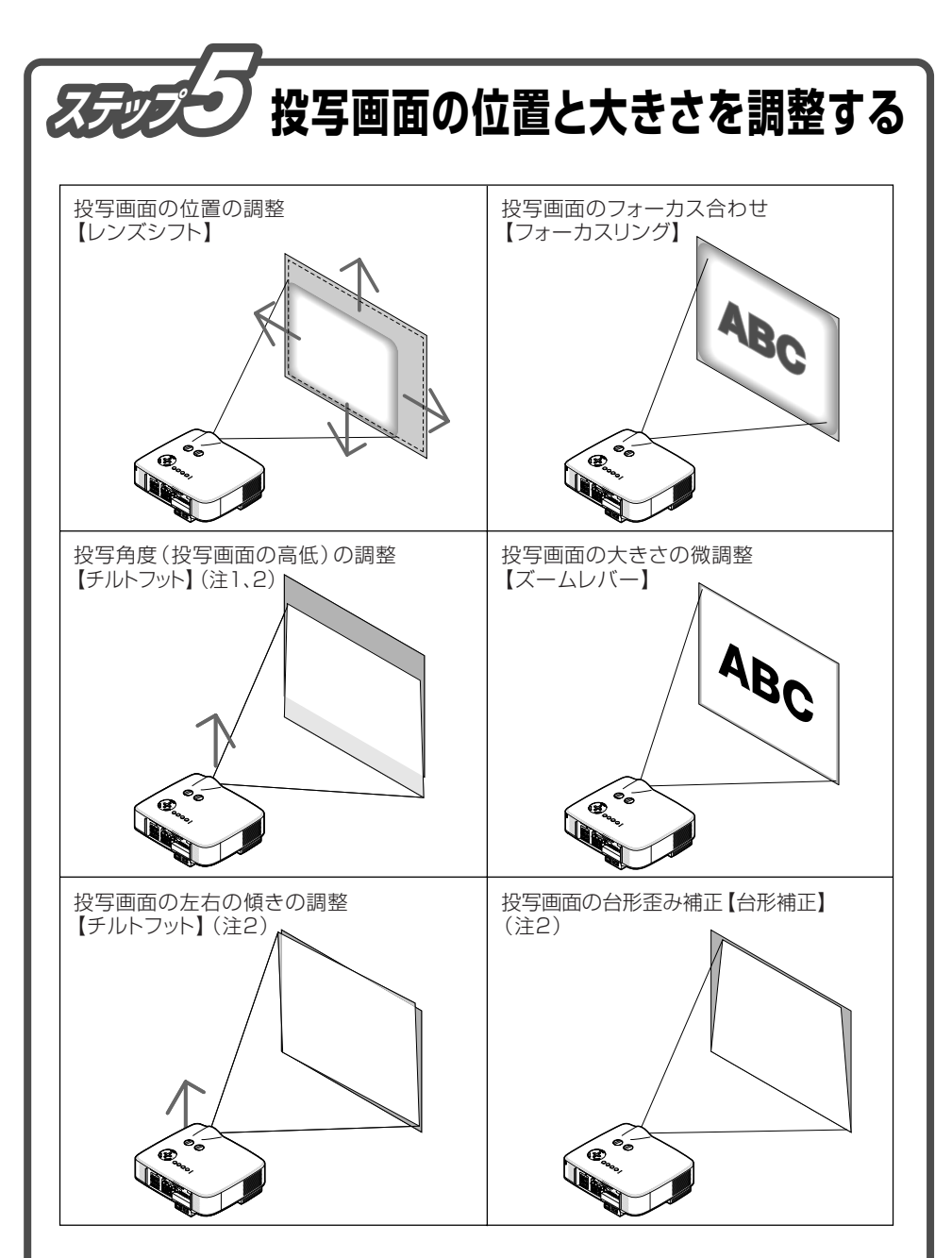

- (注1) チルトフットによる投写画面の高低の調整は、レンズシフトの範囲よりも高い位置に 投写する場合に行ってください。
- (注2) チルトフット、台形補正については、「取扱説明書」をご覧ください。

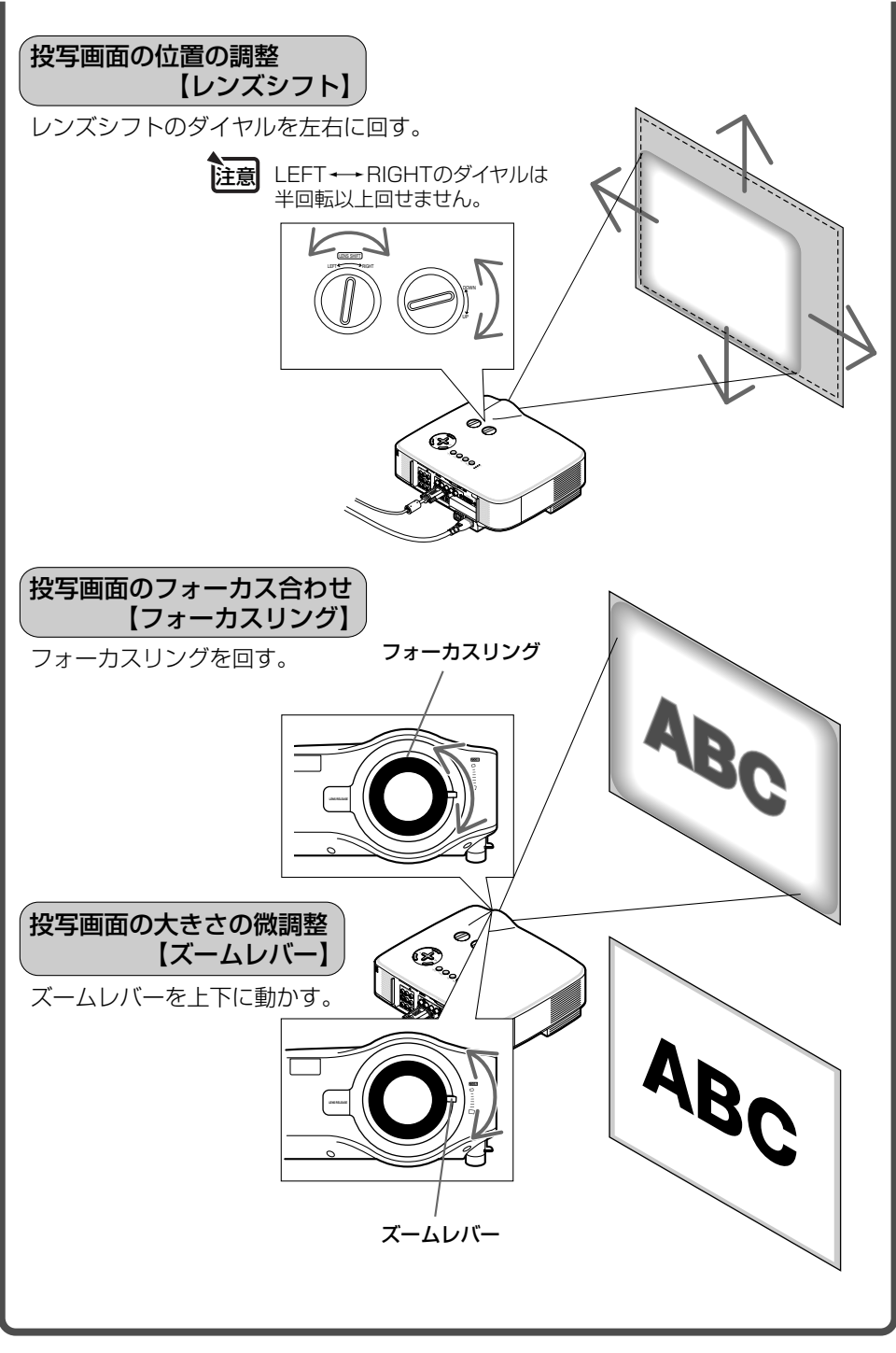

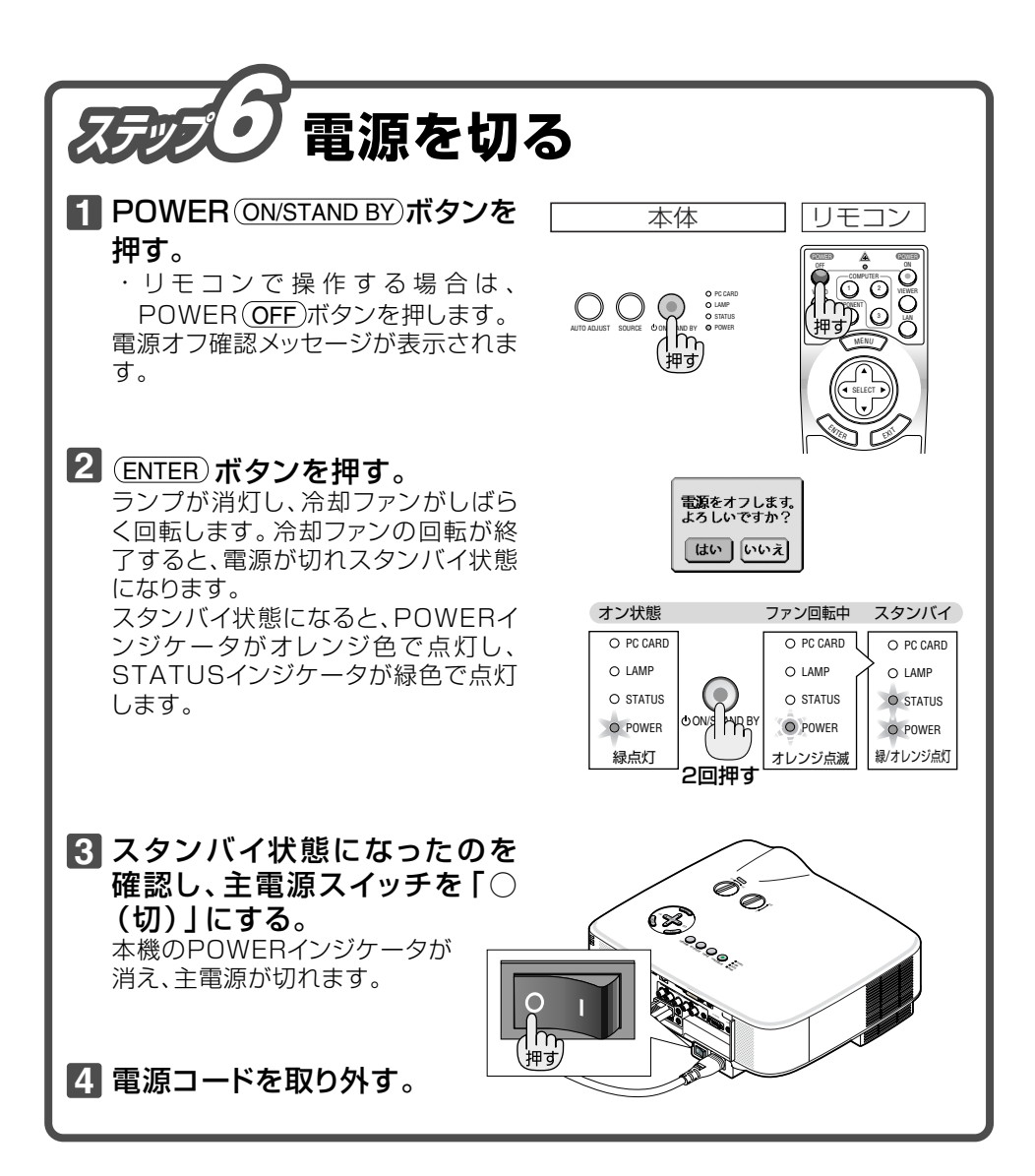

©NEC Display Solutions, Ltd. 2006-2007 Printed in China 7N8P6602